## **Exporting Staff Report in Excel**

## Staff Menu

User can export the Staff details in a report format.

This will be useful for the School to maintain record of all Staff with respect to the Staff Type or ALL staff. By this user can even get to know the number of staff present in respective staff type and in total number of staff in your school.

We have already shown how to add staff, once all the staff 's are added in Staff module you can export the staff details.

## Steps to Export All Staff Details present in your School

- 1. Select the Staff Type as ALL.
- 2. Click on Find button. You will be able to see all the Staff present your school.
- 3. Click on Export button.

|      | -Select- Find Reset Export<br>-Select Select<br>NONTEACHING |       |               |             |           |         |             |        |  |  |
|------|-------------------------------------------------------------|-------|---------------|-------------|-----------|---------|-------------|--------|--|--|
|      | NURSERY<br>PRIMARY                                          |       | Staff Master  |             |           |         |             |        |  |  |
| SI.N | MIDDLESCHOOL<br>HIGHSCHOOL<br>TRUSTIES                      | ame + | Date Of Birth | Spouse Name | Mobile No | Address | Designation | Action |  |  |
|      | BOARDMEMBERS<br>HIGHERSECONDARY<br>ALL                      |       | O Add         | × ×         | > >>      |         |             |        |  |  |

| A            | Select Staff Type       ALL       Find       Reset       Export |                      |               |             |            |                                                         |               |        |  |  |  |
|--------------|-----------------------------------------------------------------|----------------------|---------------|-------------|------------|---------------------------------------------------------|---------------|--------|--|--|--|
| Staff Master |                                                                 |                      |               |             |            |                                                         |               |        |  |  |  |
| SI.No.       | Staff Id +                                                      | First Name 🗧         | Date Of Birth | Spouse Name | Mobile No  | Address                                                 | Designation   | Action |  |  |  |
| 1            | 1                                                               | Avinash              | Apr 23, 1980  |             | 9741588179 | no 2, 1st main,<br>rajajinagar                          | SENIORTEACHER | ×      |  |  |  |
| 2            | 2                                                               | Shreya T             | Aug 25, 1983  |             | 9741448445 | #122, 1st N block<br>,HSR layout                        | CLERK         | X      |  |  |  |
| 3            | 3                                                               | Ranganath<br>Shivram | Jul 15, 1980  |             | 9741448445 | #384, 19G main, 1st<br>Block <mark>,</mark> Rajajinagar | PRINCIPAL     | X      |  |  |  |
| 4            | 4                                                               | Ragini               | May 21, 1986  |             | 9741448445 | No 333 , 2nd Stage ,<br>Banashankari                    | TEACHER       | ×      |  |  |  |
| 5            | 5                                                               | Karthik              | Jul 24, 1985  |             | 9741588179 | #566 , 2nd main,<br>Isk0n                               | HEADMISTRESS  | X      |  |  |  |

|        |            |                      |           | Opening staff.xls                                                   |     |
|--------|------------|----------------------|-----------|---------------------------------------------------------------------|-----|
| SI.No. | Staff Id ÷ | First Name 💠         | Date Of   | You have chosen to open Staff.xls                                   | tio |
| 1      | 1          | Avinash              | Apr 23, 1 | which is a: Microsoft Excel Template<br>from: http://localhost:8080 | ×   |
| 2      | 2          | Shreya T             | Aug 25,   | What should Firefox do with this file?                              | ×   |
| 3      | 3          | Ranganath<br>Shivram | Jul 15, 1 |                                                                     | ×   |
| 4      | 4          | Ragini               | May 21,   | Save File Do this automatically for files like this from now on     | ×   |
| 5      | 5          | Karthik              | Jul 24, 1 | bo this automatically for files like this from now on.              | ×   |

- 4. Click on OK button.
- 5. You will be able to view the report as shown below.

Error rendering macro 'viewxls' : The viewfile macro is unable to locate the attachment "staff.xls" on this page

## Steps to Export Staff Details on Staff Type in your School

1. Select the Staff Type example HIGHSCHOOL.

| Select Staff Type       HIGHSCHOOL     Find     Reset   Export |              |              |               |             |            |                                      |              |        |  |  |
|----------------------------------------------------------------|--------------|--------------|---------------|-------------|------------|--------------------------------------|--------------|--------|--|--|
|                                                                | Staff Master |              |               |             |            |                                      |              |        |  |  |
| SI.No.                                                         | Staff Id +   | First Name 🗧 | Date Of Birth | Spouse Name | Mobile No  | Address                              | Designation  | Action |  |  |
| 1                                                              | 4            | Ragini       | May 21, 1986  |             | 9741448445 | No 333 , 2nd Stage ,<br>Banashankari | TEACHER      | ×      |  |  |
| 2                                                              | 5            | Karthik      | Jul 24, 1985  |             | 9741588179 | #566 , 2nd main,<br>Isk0n            | HEADMISTRESS | ×      |  |  |
| Add     «« « »»»                                               |              |              |               |             |            |                                      |              |        |  |  |

- 1. Click on Find button. You will be able to see all the Staff present in Staff type HIGHSCHOOL in your school.
- 2. Click on Export button.
- 3. Dialog box opens. Click on OK button
- 4. You will be able to view the report as shown below.

Error rendering macro 'viewxls' : The viewfile macro is unable to locate the attachment "staff-stafftype.xls" on this page

**i** In this tutorial , the above report is restricted to display only 10 rows and columns for this example.

When you export directly from SchoolAdmin Lite you will get all the columns and rows in the exported excel report without any restrictions.